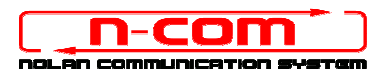

### PROCEDURA DI INSTALLAZIONE DRIVER WINDOWS 10 (32 o 64 BIT)

N-Com Wizard 2.0 (o superiore)

**PREMESSA**: Per installare i driver corretti è necessario sapere se il tipo di sistema operativo utilizzato è a 32 bit o 64 bit. Qualora non si conosca il tipo di sistema utilizzato, seguire i seguenti passi:

- 1. Aprire il menù Start di Windows 10 e selezionare "Impostazioni";
- Selezionare "Sistema" e successivemante "Informazioni su": il "tipo di Sistema" riporterà 32-bit Operating System oppure 64-bit Operating System.

#### **INSTALLAZIONE DRIVER**

Per aggiornare il firmware è necessario aver installato i driver di comunicazione.

I driver sono già presenti nella cartella di installazione di N-Com Wizard, solitamente salvata in *c:\programmi(x86)\Nolan\N-Com wizard\drivers*.

I driver vanno selezionati al primo aggiornamento, seguendo questa procedura:

- 1. Come prima operazione è necessario disabilitare il controllo sulla firma dei driver di Windows 10.
- 2. Aprire il menu "Impostazioni" e selezionare "Aggiornamenti e sicurezza".

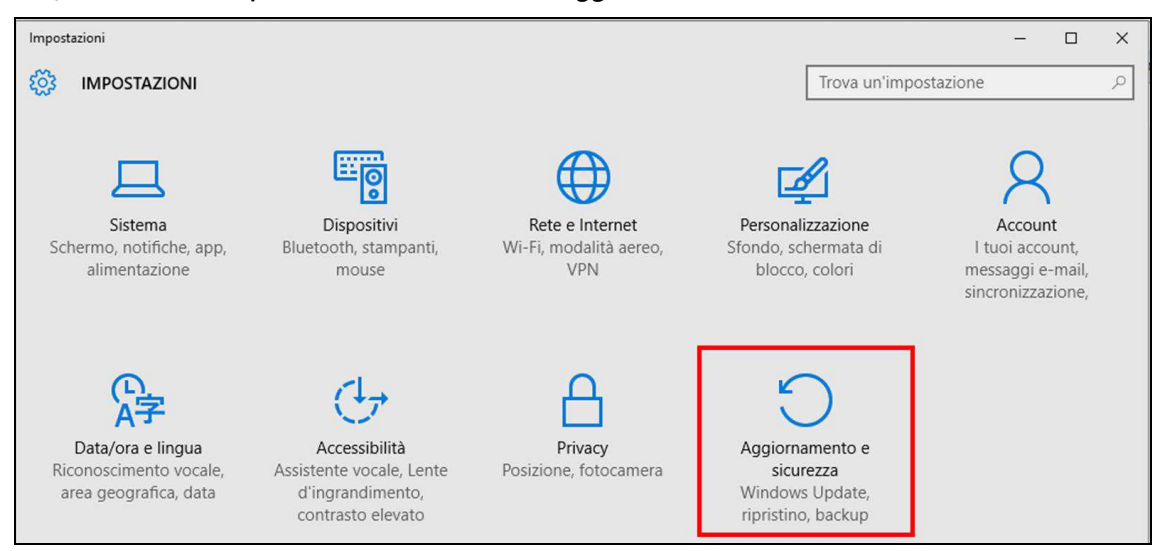

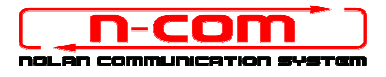

3. Selezionare "Ripristino". All'interno del menù "Opzioni di avvio Avanzate", selezionare "Riavvia ora".

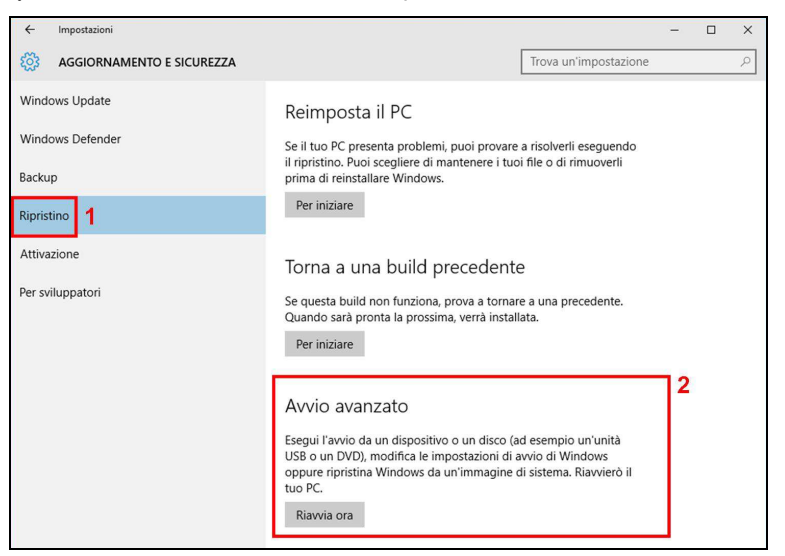

4. Cliccare in seguito su "Risoluzione dei problemi";

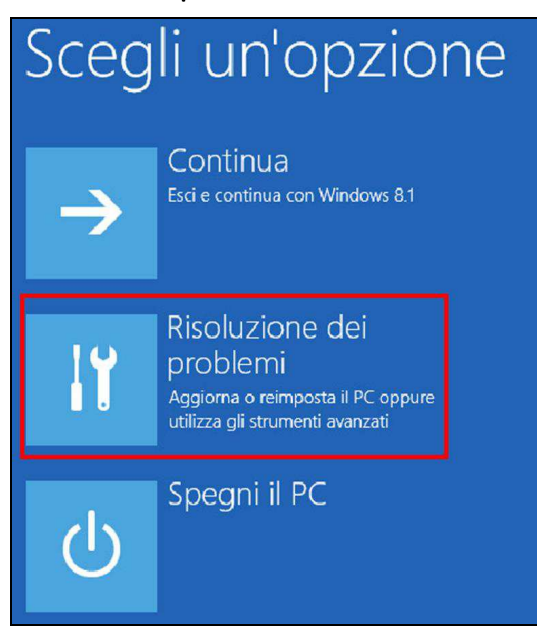

5. Nella schemata successiva cliccare su "Opzioni Avanzate";

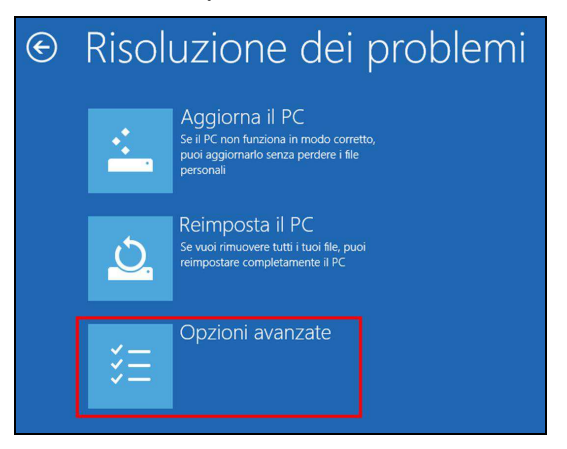

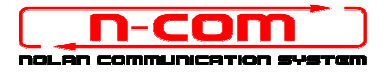

6. Cliccare quindi su "Impostazioni di avvio";

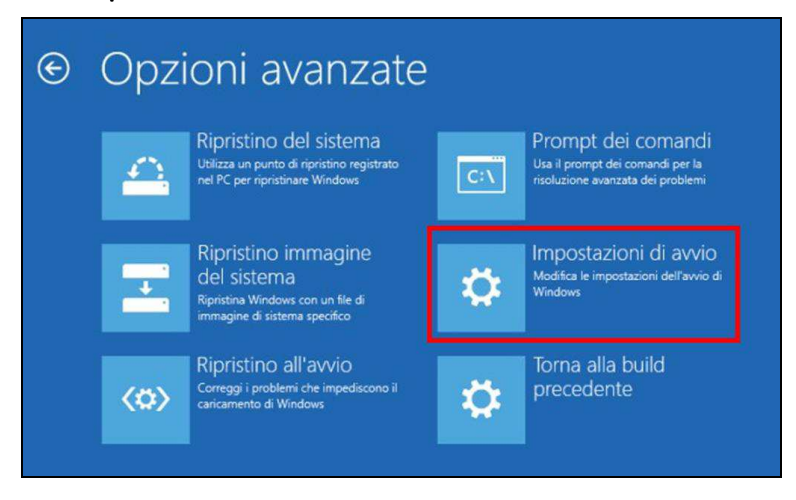

7. Cliccare su "Riavvia";

| © | Impostazioni di avvio                                                          |
|---|--------------------------------------------------------------------------------|
|   | Riavvia per modificare le opzioni di Windows quali le seguenti:                |
|   | Abilita modalità video a bassa risoluzione                                     |
|   | Abilita modalità debug                                                         |
|   | Abilita registrazione avvio                                                    |
|   | Abilita modalità provvisoria                                                   |
|   | Disabilita imposizione firma driver                                            |
|   | Disabilita protezione antimalware ad esecuzione anticipata                     |
|   | <ul> <li>Disabilita riavvio automatico in caso di errore di sistema</li> </ul> |
|   |                                                                                |
|   |                                                                                |
|   | Kawa                                                                           |
|   |                                                                                |

8. Prima del riavvio, quando appare la schermata seguente, premere il tasto 7 per selezionare "Disabilita imposizione firma driver".

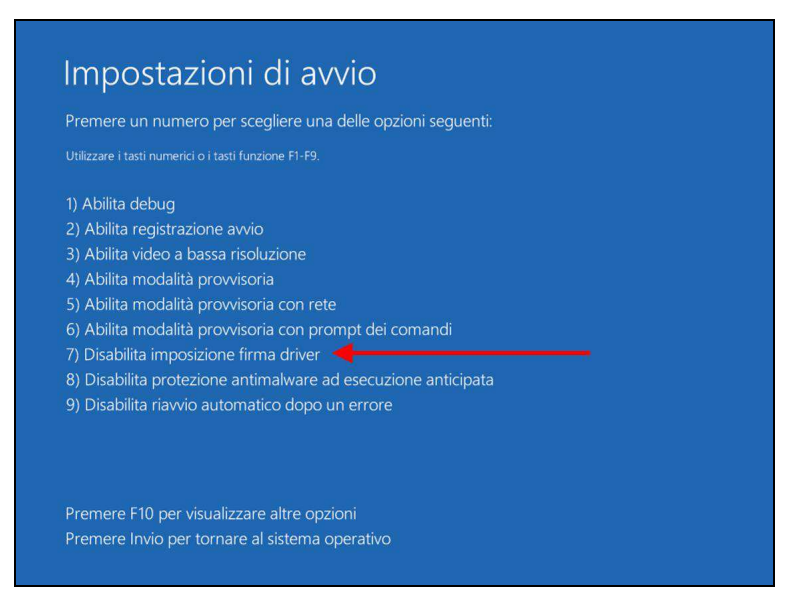

- 9. Il sistema a questo punto si riavvierà normalmente.
- 10. Collegare il sistema N-Com al PC (collegare il cavo in dotazione PRIMA al casco e POI al PC) e avviare N-Com Wizard cliccando con il tasto destro e selezionando "**Esegui come amministratore**" dal menu che si presenta.

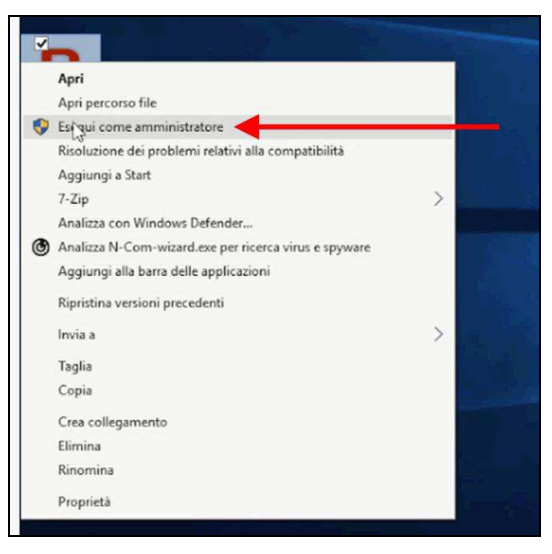

- 11. Nella schermata "**Aggiornamento Firmware**", selezionare la lingua cliccando sulla relativa bandiera, e poi premere sul pulsante "**Installa aggiornamento Firmware**".
- 12. Aggiornamento da file (ad esempio per installazione firmware specifico per Tom Tom Rider).

Nel caso in cui si abbia a disposizione il file .DFU (perché precedentemente scaricato dal sito N-Com), selezionare l'opzione "Aggiorna da File" e poi premere il pulsante "Installa aggiornamento Firmware".

Selezionare il file del firmware da installare (file .DFU) precedentemente salvato e procedere.

13. Seguire le istruzioni e quando viene visualizzato il messaggio dell'immagine di cui sotto passare al prossimo punto della procedura. I led sul dispositivo N-Com si spegneranno.

| Nama N. Cam       |     | 40000000000000000000000000000000000000                                                    | tema N-Com o cambiare la lingua des          |  |
|-------------------|-----|-------------------------------------------------------------------------------------------|----------------------------------------------|--|
| Nome N-Com        |     | A Per aggiornare il firmware è                                                            | seleziona la lingua e premi il tasto         |  |
| Dispositivo       | B   | Qui necessario installare i Driver, dicca                                                 | - <b>F</b>                                   |  |
| Firmware          | B   | Disconnetti il dispositivo dalla porta USB,<br>attendi 5 secondi e riconnettilo Arresta e | ( ) ) ( ) ( ) ( ) ( ) ( ) ( ) ( ) ( ) (      |  |
| Hardware          | 1   | navvia questo programma                                                                   | i aggiornamento firmware per<br>tuo sistema! |  |
| Stato dispositivo |     | Ok                                                                                        | ı da file                                    |  |
| Versione wizard   | 2 2 |                                                                                           |                                              |  |

14. Lasciando N-Com Wizard attivo, tornare al menù "Impostazioni" (vedi "Premessa").

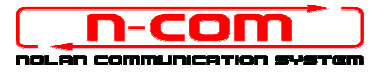

15. Da "Impostazioni", selezionare "Dispositivi", "Dispositivi collegati", "Gestione dispositivi".

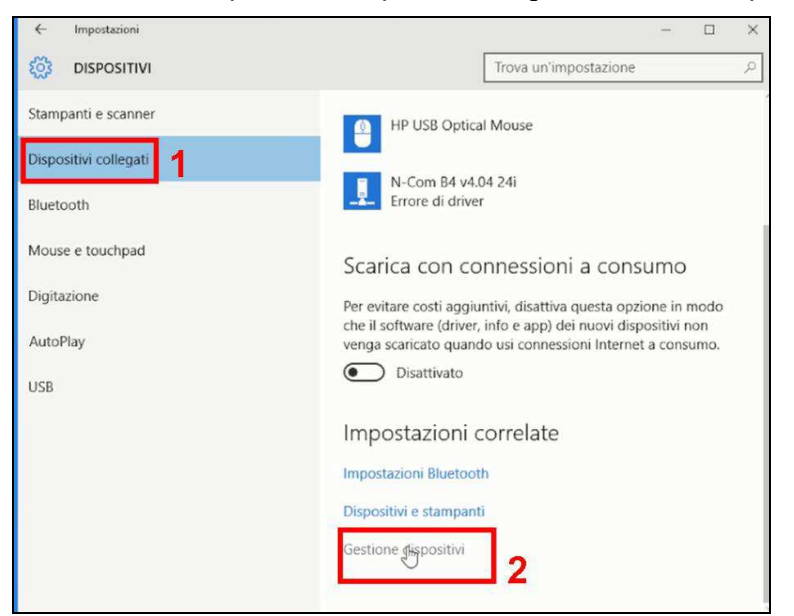

16. All'interno dell'elenco dei dispositivi, cercare un dispositivo chiamato **RADIO BLUETOOTH** e fare un doppio clic su di esso.

Apparirà quindi un dispositivo nominato **GENERIC BLUETOOTH RADIO**, premere quindi il tasto destro del mouse e selezionare la voce "**AGGIORNAMENTO DRIVER SOFTWARE**" dal menu che ne segue (prima voce del menu).

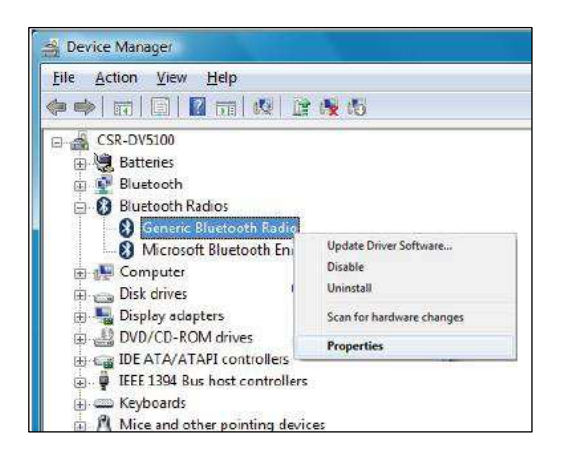

17. Verrà visualizzata una schermata come la seguente. Selezionare la voce "Cerca il software del driver nel computer";

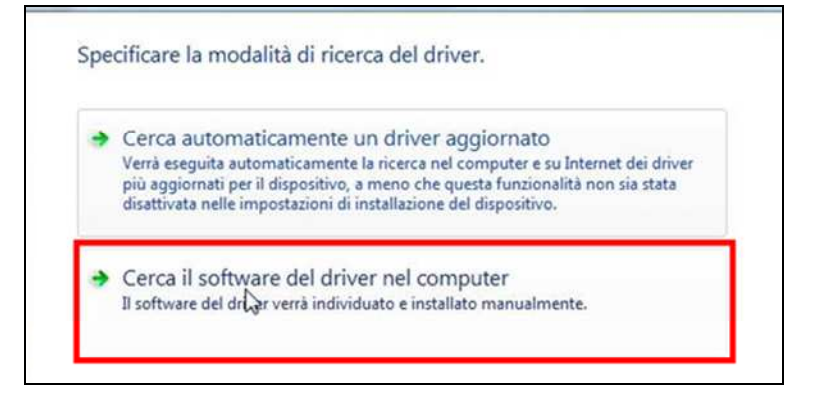

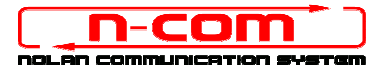

.

18. Nella schermata successiva, premere sul pulsante "Scegli manualmente da un elenco di driver di dispositivo nel computer";

|      | ▼ Sfoglia                                                                                      |
|------|------------------------------------------------------------------------------------------------|
| 🗸 In | cludi sottocartelle                                                                            |
|      |                                                                                                |
|      |                                                                                                |
| •    | Scegli manualmente da un elenco di driver di dispositivo nel<br>computer                       |
|      | Nell'elenco verranno visualizzati i driver installati compatibili con il dispositivo e tutti i |

19. Nella schermata successiva, premere il pulsante "Disco Driver";

| B             | Selezionare il produttore e il modello del dispositiv<br>dispone di un disco contenente il driver da installa | zo hardware, quindi scegliere Avanti. Se si<br>rre, scegliere Disco driver. |
|---------------|----------------------------------------------------------------------------------------------------|-----------------------------------------------------------------------------|
| ) Mos<br>Mode | stra hardware compatibile<br>Ilo                                                                              |                                                                             |
| al Ge         | neric Bluetooth Adapter                                                                                       |                                                                             |
|               |                                                                                                    |                                                                             |
|               |                                                                                                    |                                                                             |
|               |                                                                                                    |                                                                             |
| D             | river con firma digitale.                                                                                     | Disco driver                                                                |

20. Premere "Sfoglia";

| Selezio           | nare il driver di dispositivo da installare per l'hardware.                                          |
|-------------------|----------------------------------------------------------------------------------------------------|
| 8                 | Installazione da disco                                                                               |
| Mostra<br>Modelle | Inserire il disco di installazione e assicurarsi che sia OK<br>selezionata l'unità corretta. Annulla |
|                   | Copia i file del produttore da:                                                                      |

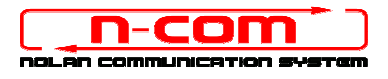

21. Selezionare la cartella in cui sono salvati i driver del dispositivo N-Com, che solitamente risulta essere: c:\programmi(x86)\Nolan\N-Com wizard\drivers scegliere di seguito la cartella Win8 e poi selezionare la cartella 32 bit oppure 64 bit.

Scegliere quindi il file *CSRBlueCoreUSB.inf* all'interno della cartella, e premere Apri.

Il percorso sarà quindi a seconda dei casi:

c:\programmi(x86)\Nolan\N-Com wizard\drivers\Win8\32bit

c:\programmi(x86)\Nolan\N-Com wizard\drivers\win8\64bit

#### 22. Premere "OK";

| Selezion          | Installazio | ne da disco                                                                               | nti. Se si    |
|-------------------|-------------|-------------------------------------------------------------------------------------------|---------------|
| Mostri<br>Modelle | ~           | Inserire il disco di installazione e assicurarsi che sia<br>selezionata l'unità corretta. | OK<br>Annulia |
|                   |             | Copia i file del produttore da:                                                           |               |
|                   |             | AN                                                                                        | Sfoglia       |

23. Si aprirà la stessa schermata del punto 19, fate ora un click sul pulsante "Avanti" e la procedura di aggiornamento sarà avviata.

| Aggiornamento software driver - Generic Bluetooth Ada                                                        | pter                                                                        |
|----------------------------------------------------------------------------------------------------|-----------------------------------------------------------------------------|
| Selezionare il driver di dispositivo da installar                                                            | e per l'hardware.                                                           |
| Selezionare il produttore e il modello del dispositi<br>dispone di un disco contenente il driver da installa | vo hardware, quindi scegliere Avanti. Se si<br>rre, scegliere Disco driver. |
| Mostra hardware compatibile Modello                                                                          |                                                                             |
| N-Com headset in DFU mode CSR Driver                                                                         |                                                                             |
| Driver cents firms disitale                                                                                  | Disco driver                                                                |
| Informazioni sulla firma del driver                                                                          | bico diver                                                                  |
|                                                                                                    | Avanti Annu                                                                 |

24. Sarà visualizzata questa schermata di allarme. Selezionare "Installa il software del driver".

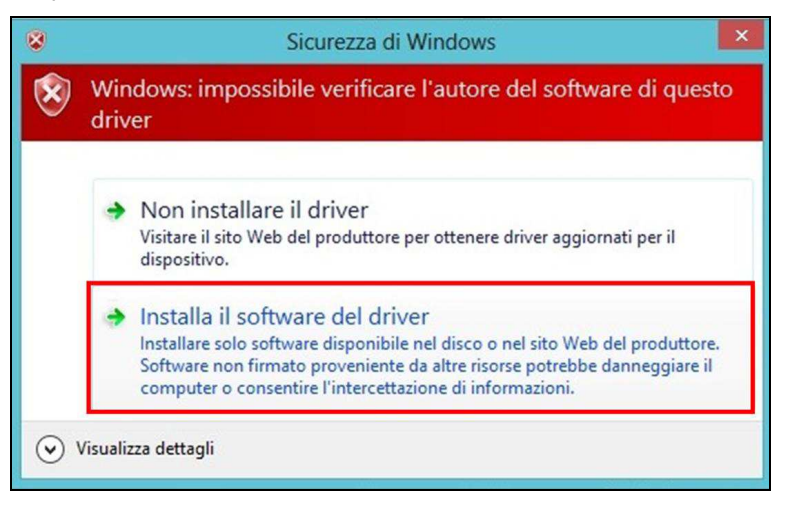

25. Al termine dell'installazione avremo la sequente schermata.

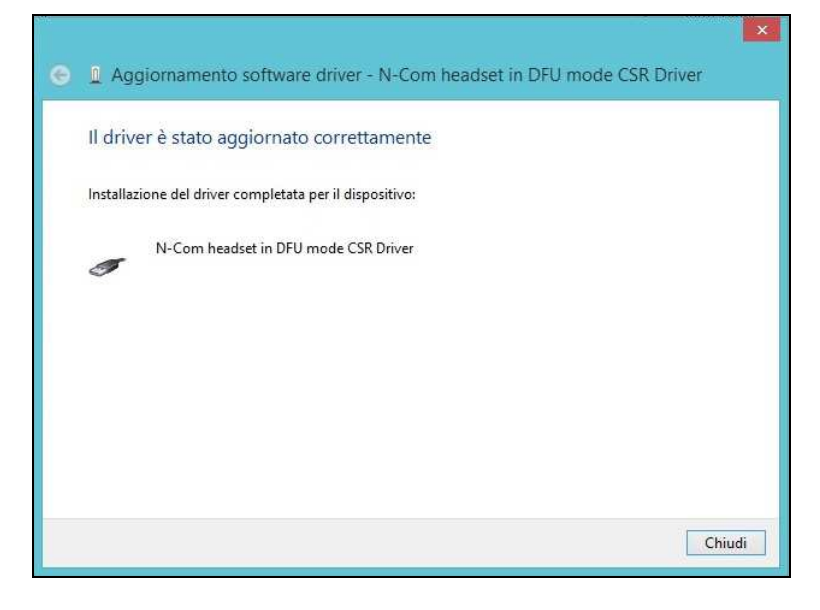

26. Il software N-Com Wizard si ri-avvierà in automatico al termine dell'installazione dei driver USB. Potete quindi procedere con l'aggiornamento del firmware come indicato nei punti 10 e 11 della procedura.

Una volta premuto il pulsante "**Installa aggiornamento Firmware**", il programma inizierà la procedura di aggiornamento del sistema N-Com correttamente.

27. Se questo non accade, chiudere il programma N-Com Wizard, disconnettere il casco dal PC e quindi riconnetterlo. Riprovare la procedura di aggiornamento dall'inizio, senza installare i driver; il vostro dispositivo N-Com sarà riconosciuto dal vostro sistema.

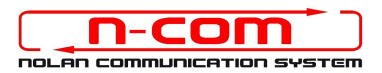

# PROCEDURA DI INSTALLAZIONE DRIVER WINDOWS 8 (32 o 64 BIT)

N-Com Wizard 2.0 (o superiore)

**PREMESSA**: Per installare i driver corretti è necessario sapere se il tipo di sistema operativo utilizzato è a 32 bit o 64 bit. Qualora non si conosca il tipo di sistema utilizzato, seguire i seguenti passi:

- 1. Individuare l'icona del "**Pannello di Controllo**" (si trova nel menu Start oppure sul Desktop a seconda della configurazione di Win8). Partendo dal menu Start per visualizzare tutte le App presenti nel PC, è necessario posizionare il mouse in basso sullo schermo e cliccare con il pulsante sinistro.
- 2. Lanciare la App "Pannello di Controllo".
- 3. Dal "Pannello di Controllo" cliccare su "Sistema".
- 4. Cercare quindi nella schermata la tipologia di sistema operativo. Il "tipo di Sistema" riporterà **32-bit Operating System** oppure **64-bit Operating System**.

#### **INSTALLAZIONE DRIVER**

Per aggiornare il firmware è necessario aver installato i driver di comunicazione.

I driver sono già presenti nella cartella di installazione di N-Com Wizard, solitamente salvata in *c:\programmi(x86)\Nolan\N-Com wizard\drivers*.

I driver vanno selezionati al primo aggiornamento, seguendo questa procedura:

- 1. Come prima operazione è necessario disabilitare il controllo sulla firma dei driver di Windows 8.
- 2. Premere i pulsanti CTRL + ALT + CANC. Si visualizzerà la schermata seguente:

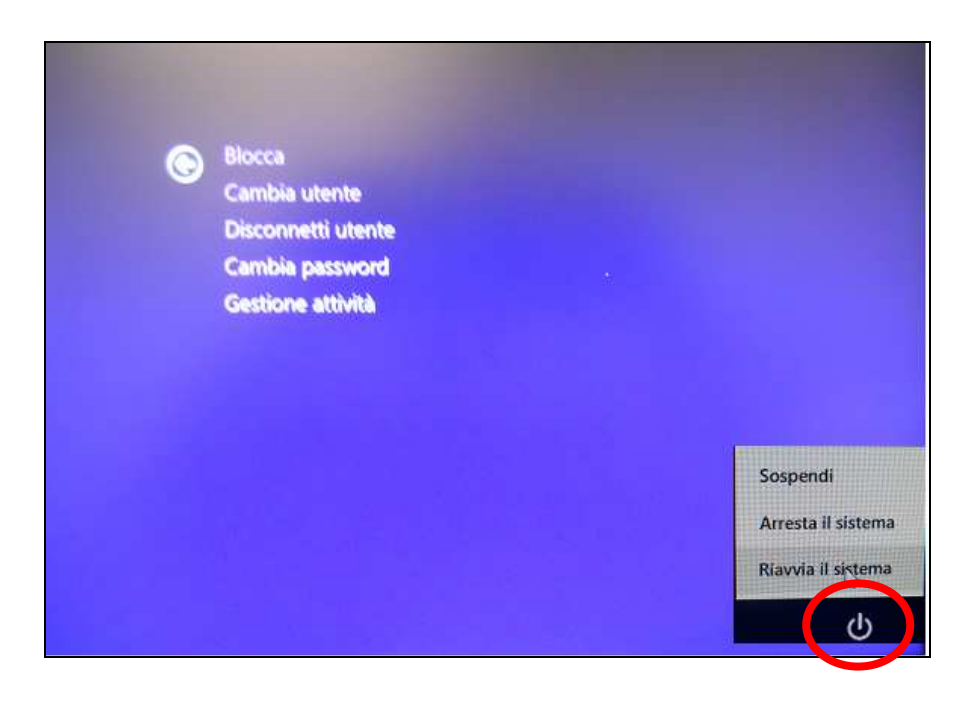

3. Cliccare sul bottone di arresto in basso a destra per aprire il menu di arresto.

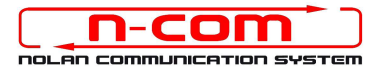

- 4. Tenendo premuto il pulsante SHIFT cliccare di seguito su "Riavvia Il Sistema".
- 5. Cliccare in seguito su "Risoluzione dei problemi";

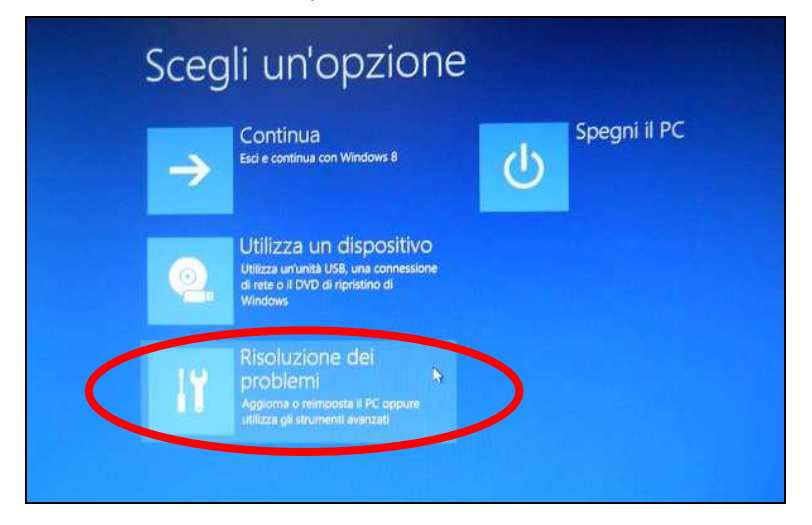

6. Nella schemata successiva cliccare su "Opzioni Avanzate";

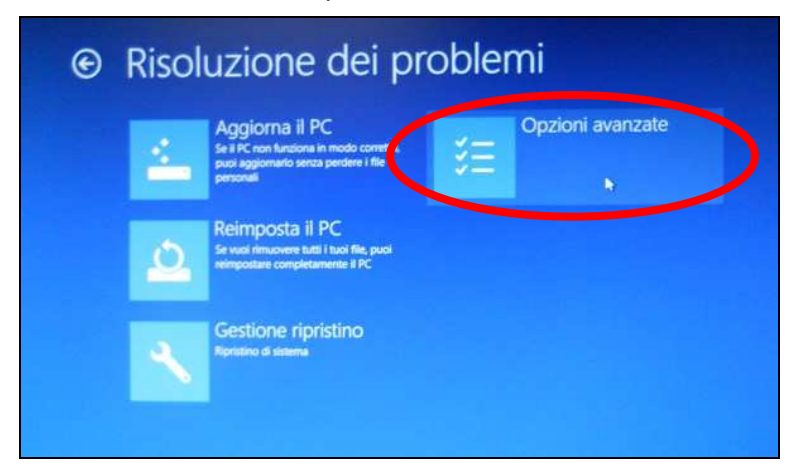

7. Cliccare quindi su "Impostazioni di avvio";

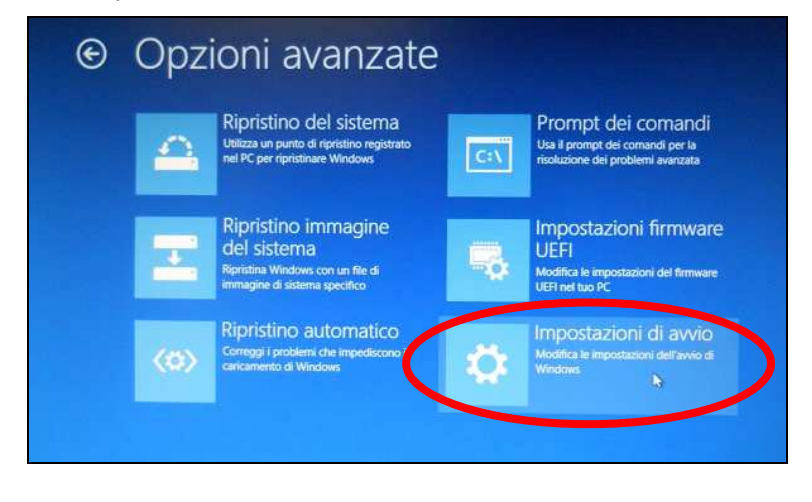

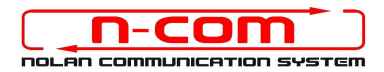

#### 8. Cliccare su "Riavvia";

| © | Impostazioni di avvio                                                                                                    |
|---|----------------------------------------------------------------------------------------------------|
|   | Riavvia per modificare le opzioni di Windows quali le seguenti:                                                                                                    |
|   | Abilita modalità video a bassa risoluzione     Abilita modalità debug     Abilita registrazione avvio     Abilita registrazione avvio     Abilita modalità provvisoria     Disabilità mostione firma driver |
|   | Disabilita protezione antimalvare ad esecuzione anticipata     Disabilita riavvio automatico in caso di errore di sistema                                                                                   |
|   |                                                                                                    |

9. Prima del riavvio, quando appare la schermata seguente, premere il tasto 7 per selezionare "Disabilita imposizione firma driver".

| Pre | mere un numero per scegliere una delle opzioni seguenti:     |
|-----|--------------------------------------------------------------|
| Uti | izzare i tasti numerici o i tasti funzione FI-F9.            |
|     | ) Abilita debug                                              |
| 2   | ) Abilita registrazione avvio                                |
|     | ) Abilita video a bassa risoluzione                          |
| 4   | ) Abilita modalità provvisoria                               |
|     | 5) Abilita modalità provvisoria con rete                     |
|     | 6) Abilita modalità provvisoria con prompt dei comandi       |
|     | 7) Disabilita imposizione firma driver 🧹                     |
|     | ) Disabilita protezione antimalware ad esecuzione anticipata |
|     | ) Disabilita riavvio automatico dopo un errore               |
|     |                                                              |
|     | Premere Invio per tornare al sistema operativo               |

10. Il sistema a questo punto si riavvierà normalmente.

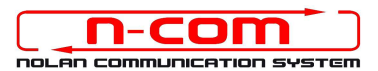

11. Collegare il sistema N-Com al PC (collegare il cavo in dotazione PRIMA al casco e POI al PC) e avviare N-Com Wizard cliccando con il tasto destro e selezionando "**Esegui come amministratore**" dal menu che si presenta.

| Apri                                                         |               |
|--------------------------------------------------------------|---------------|
| Risoluzione dei problemi relativi alla<br>Apri percorso file | compatibilità |
| Esegui come amministratore                                   |               |
| 7-Zip                                                        |               |
| Scansione con Sophos Anti-Virus                              |               |
| Aggiungi alla barra delle applicazion                        | i             |
| Aggiungi al menu Start                                       |               |
| Ripristina versioni precedenti                               |               |
| Invia a                                                      |               |
| Taglia                                                       |               |
| Copia                                                        |               |
| Crea collegamento                                            |               |
| Elimina                                                      |               |
| Rinomina                                                     |               |

- 12. Nella schermata "**Aggiornamento Firmware**", selezionare la lingua cliccando sulla relativa bandiera, e poi premere sul pulsante "**Installa aggiornamento Firmware**".
- 13. Aggiornamento da file (ad esempio per installazione firmware specifico per Tom Tom Rider).

Nel caso in cui si abbia a disposizione il file .DFU (perché precedentemente scaricato dal sito N-Com), selezionare l'opzione "Aggiorna da File" e poi premere il pulsante "Installa aggiornamento Firmware".

Selezionare il file del firmware da installare (file .DFU) precedentemente salvato e procedere.

14. Seguire le istruzioni e quando viene visualizzato il messaggio dell'immagine di cui sotto passare al prossimo punto della procedura. I led sul dispositivo N-Com si spegneranno.

|                   |     | inisiinniiminniiminniimin na <mark>,</mark>                                               |                                              |
|-------------------|-----|-------------------------------------------------------------------------------------------|----------------------------------------------|
| Nome N-Com        |     | A Per aggiornare il firmware è                                                            | seleziona la lingua e premi il tasto         |
| Dispositivo       | E Z | necessario installare i Driver, dicca<br>qui                                              |                                              |
| Firmware          | B   | Disconnetti il dispositivo dalla porta USB,<br>attendi 5 secondi e riconnettilo.Arresta e | 9                                            |
| Hardware          | 1   | riavvia questo programma                                                                  | n aggiornamento firmware per<br>tuo sistema! |
| Stato dispositivo |     | Ok                                                                                        | ı da file                                    |
| Versione wizard   | 2.2 |                                                                                           |                                              |

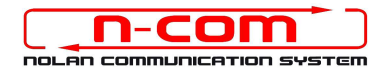

- 15. Lasciando N-Com Wizard attivo, tornare al Pannello di Controllo (vedi "Premessa").
- 16. Dal pannello di controllo, fare click su "Gestione dispositivi".

| 🕤 🅣 🔻 🕇 📴 🕨 Pannello di contro        | ✓ C Cerca nel Pannello di controllo    |                                |                                   |
|---------------------------------------|----------------------------------------|--------------------------------|-----------------------------------|
| Modifica le impostazioni del com      | Visualizza per: Icone piccole 🔻        |                                |                                   |
| & Account utente                      | 😼 Aggiunta di funzionalità a Windows 8 | 🔗 Area geografica              | 🛋 Audio                           |
| AutoPlay                              | 🔄 Barra delle applicazioni             | 🚺 Caratteri                    | 🕲 Centro accessibilità            |
| Centro connessioni di rete e condivis | 🏲 Centro operativo                     | Centro sincronizzazione        | 🐻 Connessione RemoteApp e desktop |
| 🖉 Crittografia unità BitLocker        | 🕼 Cronologia file                      | 🔐 Data e ora                   | 🗟 Dispositivi e stampanti         |
| A PLAN AND A                          | 🗃 Gestione Audio Realtek HD            | Gestione colori                | Gestione credenziali              |
| 🖴 Gestione dispositivi                | 🚱 Grafica e multimedia Intel(R)        | 🜏 Gruppo Home                  | 🔜 lcone area di notifica          |
| Из порезоление релионе                | 🛃 Java (32 bit)                        | 😭 Lingua                       | J Mouse                           |
| 🚰 Opzioni cartella                    | 🔏 Opzioni di indicizzazione            | 😨 Opzioni Internet             | 😼 Opzioni risparmio energia       |
| Z Personalizzazione                   | Prestazioni del sistema                | 🛃 Programmi e funzionalità     | Rogrammi predefiniti              |
| Riconoscimento vocale                 | P Ripristino                           | 🐞 Ripristino file di Windows 7 | Risoluzione dei problemi          |
| Schermo                               | 1 Sistema                              | Spazi di archiviazione         | 💮 Strumenti di amministrazione    |
| Tastiera                              | 🧱 Telefono e modem                     | iiii Windows Defender          | Pindows Firewall                  |
| Windows Update                        |                                        |                                |                                   |

17. All'interno dell'elenco dei dispositivi, cercare un dispositivo chiamato **RADIO BLUETOOTH** e fare un doppio clic su di esso.

Apparirà quindi un dispositivo nominato **GENERIC BLUETOOTH RADIO**, premere quindi il tasto destro del mouse e selezionare la voce "**AGGIORNAMENTO DRIVER SOFTWARE**" dal menu che ne segue (prima voce del menu).

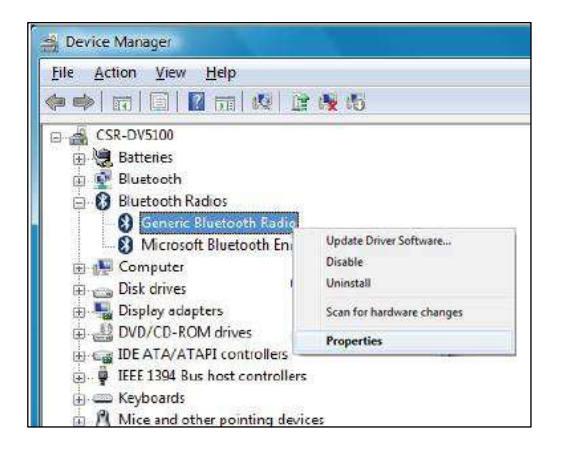

18. Verrà visualizzata una schermata come la seguente. Selezionare la voce "Cerca il software del driver nel computer";

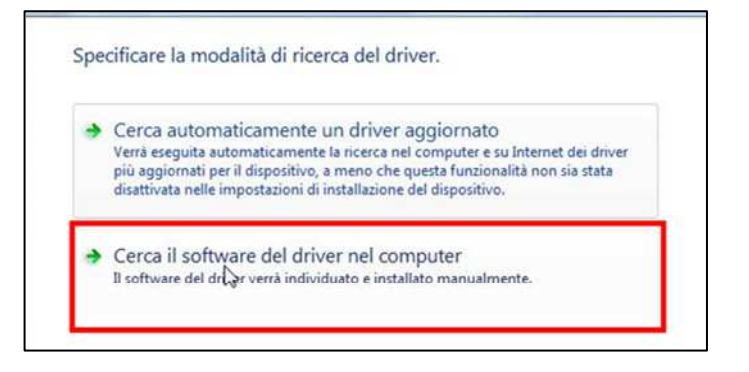

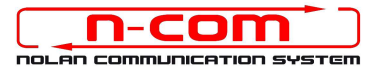

19. Nella schermata successiva, premere sul pulsante "Scegli manualmente da un elenco di driver di dispositivo nel computer";

|      | ficare il percorso in cui cercare i driver:                              |
|------|--------------------------------------------------------------------------|
|      | ▼ Sfoglia                                                                |
| ✓ In | cludi sottocartelle                                                      |
|      |                                                                          |
|      |                                                                          |
|      |                                                                          |
|      |                                                                          |
| •    | Scegli manualmente da un elenco di driver di dispositivo nel             |
| •    | Scegli manualmente da un elenco di driver di dispositivo nel<br>computer |

20. Nella schermata successiva, premere il pulsante "Disco Driver";

| ⊁     | Selezionare il produttore<br>dispone di un disco cont | e il modello del dispo<br>tenente il driver da ins | ositivo hardware, qui<br>tallare, scegliere Dis | ndi scegliere Avanti. Se si<br>co driver. |
|-------|-------------------------------------------------------|----------------------------------------------------|-------------------------------------------------|-------------------------------------------|
| Most  | tra hardware compatibile                              |                                                    |                                                 |                                           |
| Model | llo                                                   |                                                    |                                                 |                                           |
| u Ger | nene Bluetooth Adapter                                |                                                    |                                                 |                                           |
| Dri   | iver con firma digitale.                              |                                                    |                                                 | Disco driver                              |
|       | -                                                     |                                                    |                                                 |                                           |

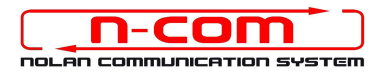

#### 21. Premere "Sfoglia";

| 8                   | Installazione | e da disco                                                                                | nti. Se |
|---------------------|---------------|-------------------------------------------------------------------------------------------|---------|
| ] Mostri<br>Modella | -             | Inserire il disco di installazione e assicurarsi che sia<br>selezionata l'unità corretta. | OK      |
|                     |               | Copia i file del produttore da:                                                           | Sfoglia |

22. Selezionare la cartella in cui sono salvati i driver del dispositivo N-Com, che solitamente risulta essere: c:\programmi(x86)\Nolan\N-Com wizard\drivers scegliere di seguito la cartella Win8 e poi selezionare la cartella 32 bit oppure 64 bit.

Scegliere quindi il file CSRBlueCoreUSB.inf all'interno della cartella, e premere Apri.

Il percorso sarà quindi a seconda dei casi:

c:\programmi(x86)\Nolan\N-Com wizard\drivers\Win8\32bit

c:\programmi(x86)\Nolan\N-Com wizard\drivers\win8\64bit

23. Premere "OK";

| 8                 | Installazione da disco                                                                       | Se si |
|-------------------|----------------------------------------------------------------------------------------------|-------|
| Mostra<br>Modelle | Inserire il disco di installazione e assicurarsi che sia OK<br>selezionata l'unità corretta. |       |
|                   | Copia i file del produttore da:                                                              |       |

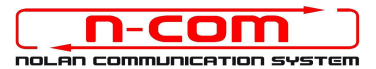

24. Si aprirà la stessa schermata del punto 20, fate ora un click sul pulsante "**Avanti**" e la procedura di aggiornamento sarà avviata.

| Selezi               | onare il driver di dispositivo da installare per l'hardware.                                                                                                    |
|----------------------|----------------------------------------------------------------------------------------------------|
| 8                    | Selezionare il produttore e il modello del dispositivo hardware, quindi scegliere Avanti. Se si<br>dispone di un disco contenente il driver da installare, scegliere Disco driver. |
|                      |                                                                                                    |
| Most Model           | tra hardware compatibile                                                                                                    |
| Mosi<br>Model<br>N-0 | tra hardware compatibile<br>llo<br>Com headset in DFU mode CSR Driver                                                                                                    |

25. Sarà visualizzata questa schermata di allarme. Selezionare "Installa il software del driver".

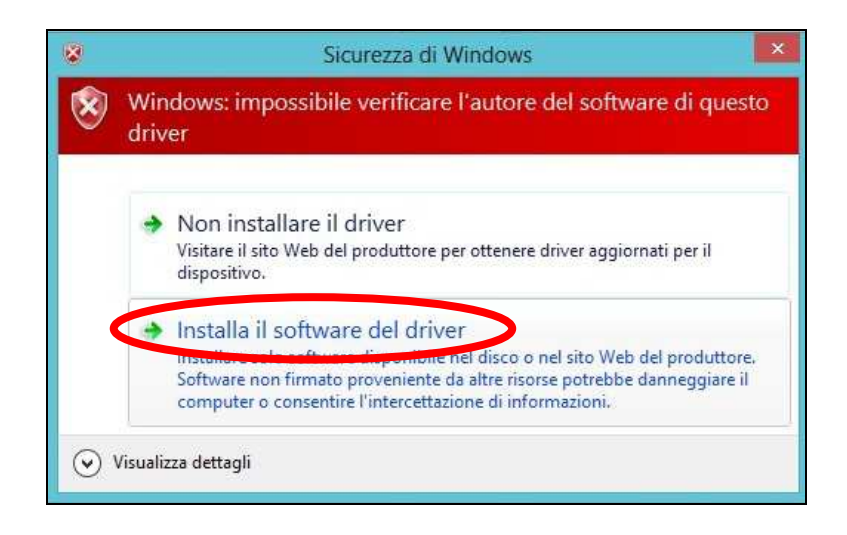

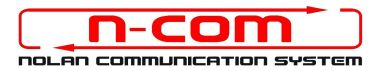

26. Al termine dell'installazione avremo la sequente schermata.

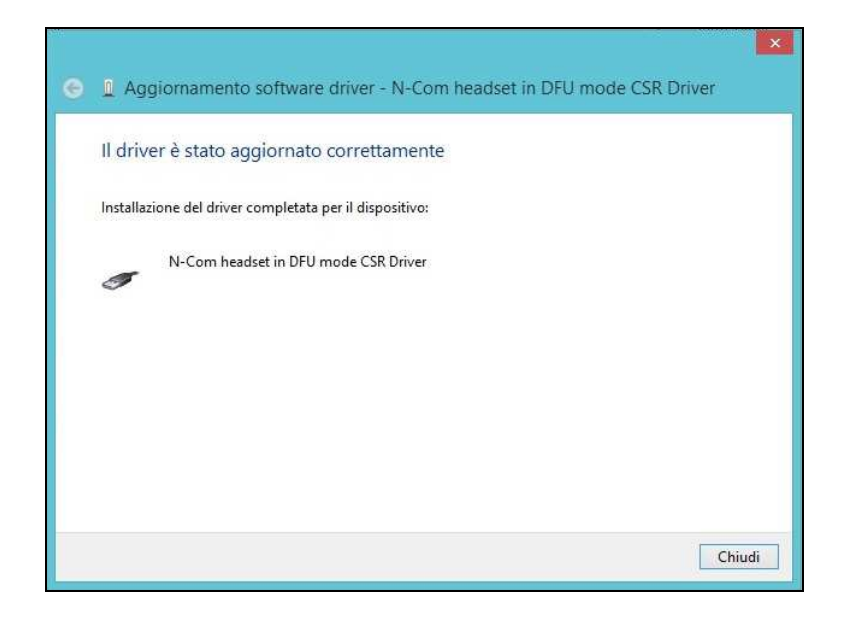

27. Il software N-Com Wizard si ri-avvierà in automatico al termine dell'installazione dei driver USB. Potete quindi procedere con l'aggiornamento del firmware come indicato nei punti 11 e 12 della procedura.

Una volta premuto il pulsante "**Installa aggiornamento Firmware**", il programma inizierà la procedura di aggiornamento del sistema N-Com correttamente.

28. Se questo non accade, chiudere il programma N-Com Wizard, disconnettere il casco dal PC e quindi riconnetterlo. Riprovare la procedura di aggiornamento dall'inizio, senza installare i driver; il vostro dispositivo N-Com sarà riconosciuto dal vostro sistema.

#### Questa procedura va eseguita solamente al PRIMO aggiornamento firmware.

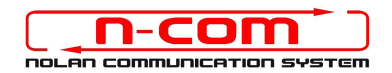

## PROCEDURA DI INSTALLAZIONE DRIVER WINDOWS 7 (32 O 64 BIT)

N-Com Wizard 2.0 (o superiore)

**PREMESSA**: Per installare i driver corretti è necessario sapere se il tipo di sistema operativo utilizzato è a 32 bit o 64 bit. Qualora non si conosca il tipo di sistema utilizzato, seguire i seguenti passi:

- 1. Cliccare su START ed entrare nel Pannello di Controllo del computer.
- 2. Cliccare su Sistema e sicurezza.
- 3. Cliccare su Sistema.
- 4. Quando si apre la finestra "Sistema", visualizzare l'area sistema localizzata vicino al logo Windows.
- 5. Nell'area di "Sistema" visualizzare il tipo di dispositivo installato oltre a tutte le caratteristiche del sistema operative.
- 6. Il "tipo di Sistema" riporterà 32-bit Operating System oppure 64-bit Operating System.

Importante: non esiste una versione a 64-bit di Windows 7 Starter Edition.

#### **INSTALLAZIONE DRIVER**

Per aggiornare il firmware è necessario aver installato i driver di comunicazione.

I driver sono già presenti nella cartella di installazione di N-Com Wizard, solitamente salvata in *c*\programmi\Nolan\N-Com wizard\drivers.

I driver vanno selezionati al primo aggiornamento, seguendo questa procedura:

- 1. Riavviare il proprio computer. Quando il computer si riavvia, dopo la prima schermata di inizio e **appena prima** della schermata di caricamento di Windows premere il tasto F8.
- 2. Si aprirà il menu *OPZIONI DI AVVIO AVANZATE* e la schermata sarà come quella mostrata nell'immagine di seguito. Con il cursore, selezionare la voce "disabilita imposizione firma driver "ed in seguito premere invio.

Windows si avvierà normalmente.

| Opzioni di avvio avanzate                                                                                                    |     |
|----------------------------------------------------------------------------------------------------|-----|
| Scegli opzioni avanzate per: Microsoft Windows Vista<br>Per selezionare la voce desiderata, utilizzare i tasti freccia.                                                                       |     |
| Modalità provvisoria                                                                                                    |     |
| Modalità provvisoria con rete                                                                                                    |     |
| Modalità provvisoria con prompt dei comandi                                                                                                    |     |
| Abilita registrazione avvio                                                                                                    |     |
| Attiva video a bassa risoluzione (640x480)                                                                                                    |     |
| Ultima configurazione valida nota (avanzata)                                                                                                    |     |
| Modalità ripristino servizi directory                                                                                                    |     |
| Modalità di debug                                                                                                    |     |
| Disabilita riavvio automatico in caso di errore di sistema                                                                                                    |     |
| Disabilita imposizione firma driver                                                                                                    |     |
| Avvia Windows normalmente                                                                                                    |     |
| Descrizione: Avvia Windows caricando solo i driver e i servizi di base.<br>Utilizzare quando non è più possibile avviare il sistema dopo<br>l'installazione di un nuovo driver o dispositivo. |     |
| INVIO=Scegli ESC=Annu                                                                                                    | 11a |

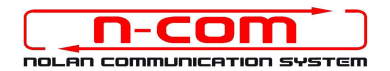

3. Collegare il sistema N-Com al PC (collegare il cavo in dotazione **PRIMA** al casco e **POI** al PC) e avviare N-Com Wizard cliccando con il tasto destro e selezionando "**Esegui come amministratore**" dal menu che si presenta.

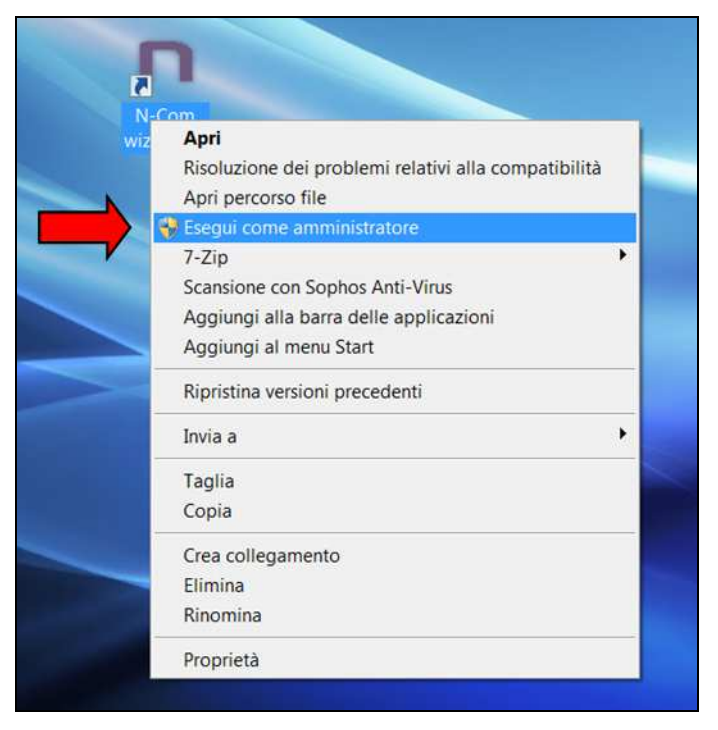

- 4. Nella schermata "**Aggiornamento Firmware**", selezionare la lingua cliccando sulla relativa bandiera, e poi premere sul pulsante "**Installa aggiornamento Firmware**".
- 5. **Aggiornamento da file** (ad esempio per installazione firmware specifico per Tom Tom Rider)

Nel caso in cui si abbia a disposizione il file .DFU (perché precedentemente scaricato dal sito N-Com), selezionare l'opzione "Aggiorna da File" e poi premere il pulsante "Installa aggiornamento Firmware".

Selezionare il file del firmware da installare (file .DFU) precedentemente salvato e procedere.

6. Seguire le istruzioni e quando viene visualizzato il messaggio dell'immagine di cui sotto passare al prossimo punto della procedura. I led sul dispositivo N-Com si spegneranno.

| Nome N-Com        | - 11 I |                                                                                           | tema N-Com o cambiare la lingua de           |
|-------------------|--------|-------------------------------------------------------------------------------------------|----------------------------------------------|
| Dispositivo       | B      | Per aggiornare il firmware è<br>necessario installare i Driver, dicca<br>qui              | seleziona la lingua e premi li tasto         |
| Firmware          | B      | Disconnetti il dispositivo dalla porta USB,<br>attendi 5 secondi e riconnettilo.Arresta e | Ó                                            |
| Hardware          | 1      | navvia questo programma                                                                   | i aggiornamento firmware per<br>tuo sistema! |
| Stato dispositivo |        | Ok                                                                                        | ı da file                                    |

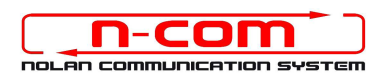

- 7. Aprire **Gestione Dispositivi** del proprio PC come segue:
  - Cliccare su **Start** ed entrare nel Pannello di Controllo del PC;
  - Cliccare su "Sistema e sicurezza";
  - Cliccare su "Sistema";
  - Cliccare su "Gestione Dispositivi" sulla sinistra.

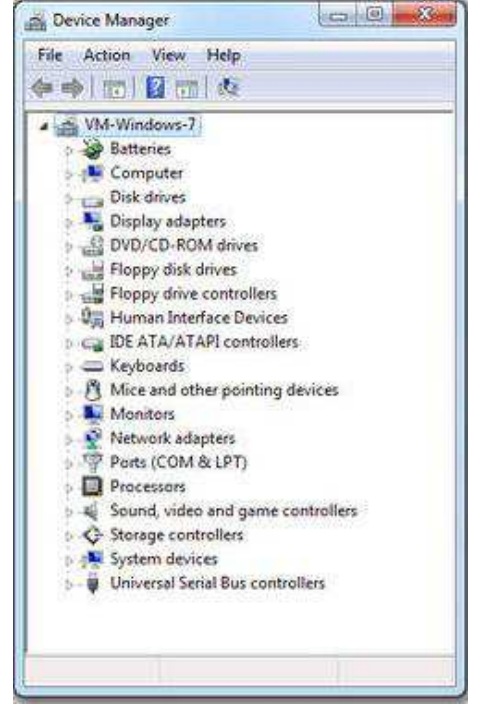

8. All'interno dell'elenco dei dispositivi, cercare un dispositivo chiamato **RADIO BLUETOOTH** e fare un doppio clic su di esso.

Apparirà quindi un dispositivo nominato **GENERIC BLUETOOTH RADIO**, premere quindi il tasto destro del mouse e selezionare la voce "**AGGIORNAMENTO DRIVER SOFTWARE**" dal menu che ne segue (prima voce del menu).

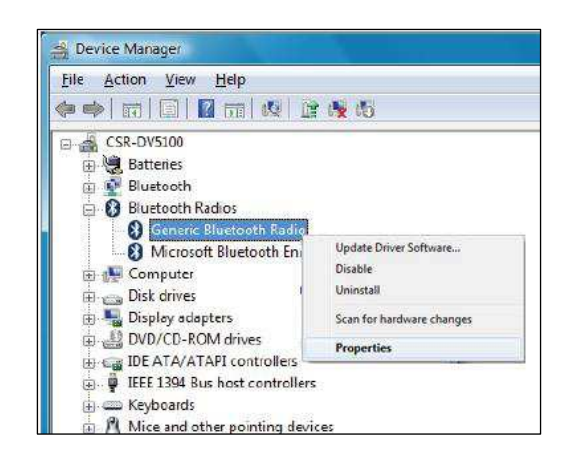

9. Verrà visualizzata una schermata come la seguente. Selezionare la voce "Cerca il software del driver nel computer";

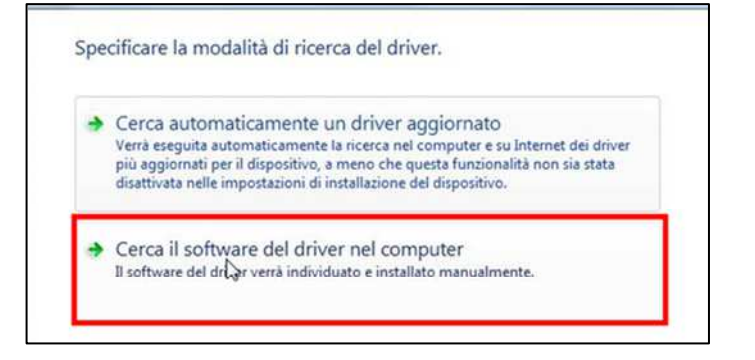

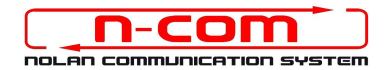

10. Nella schermata successiva, premere sul pulsante "Scegli manualmente da un elenco di driver di dispositivo nel computer";

| spec | ficare il percorso in cui cercare i driver:                                                                                                    |
|------|----------------------------------------------------------------------------------------------------|
|      | ▼ Sfoglia                                                                                                    |
| 🗸 In | cludi sottocartelle                                                                                                    |
|      |                                                                                                    |
|      |                                                                                                    |
|      |                                                                                                    |
| _    |                                                                                                    |
| +    | Sceali manualmente da un elenco di driver di dispositivo nel                                                                                                    |
| •    | Scegli manualmente da un elenco di driver di dispositivo nel<br>computer                                                                                                  |
| •    | Scegli manualmente da un elenco di driver di dispositivo nel<br>computer<br>Nell'elenco veranno visualizzati i driver installati compatibili con il dispositivo e tutti i |

11. Nella schermata successiva, premere il pulsante **Disco Driver**;

| Selezionare il driv             | er di dispositivo da insta                                             | allare per l'hardwa                                   | are.                                    |
|---------------------------------|------------------------------------------------------------------------|-------------------------------------------------------|-----------------------------------------|
| Selezionare il<br>dispone di ur | produttore e il modello del disp<br>o disco contenente il driver da ir | positivo hardware, quin<br>nstallare, scegliere Disco | di scegliere Avanti. Se si<br>o driver. |
| 🗹 Mostra hardware co            | mpatibile                                                              |                                                       |                                         |
| Modello                         |                                                                        |                                                       |                                         |
| Generic Bluetooth               | Adapter                                                                |                                                       |                                         |
|                                 |                                                                        |                                                       |                                         |
|                                 |                                                                        |                                                       |                                         |
| 🕎 Driver con firma d            | ligitale.                                                              |                                                       | Disco driver                            |
| Informazioni sulla              | firma del driver                                                       |                                                       |                                         |
|                                 |                                                                        |                                                       |                                         |
|                                 |                                                                        |                                                       | Avanti Annulla                          |

#### 12. Premere Sfoglia;

| Installazio   | ne da disco                                                                               | inti. Se s    |
|---------------|-------------------------------------------------------------------------------------------|---------------|
| etri<br>ello  | Inserire il disco di installazione e assicurarsi che sia<br>selezionata l'unità corretta. | OK<br>Annulla |
| rive          | Copia i file del produttore da:                                                           | Stogla        |
| formazioni su | lla firma del driver                                                                      |               |

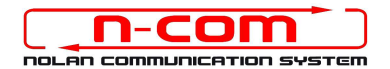

 Selezionare la cartella in cui sono salvati i driver del dispositivo N-Com, che solitamente risulta essere: c:\programmi\Nolan\N-Com wizard\drivers scegliere di seguito la cartella Win7 e poi selezionare la cartella 32 bit oppure 64 bit.

Scegliere quindi il file *CSRBlueCoreUSB.inf* all'interno della cartella, e premere Apri.

Il percorso sarà quindi a seconda dei casi:

- c:\programmi\Nolan\N-Com wizard\drivers\Win7\32bit
- c:\programmi\Nolan\N-Com wizard\drivers\win7\64bit

#### 14. Premere OK;

| 8                   | nstallazio | ne da disco                                                                               | nti. Se si    |
|---------------------|------------|-------------------------------------------------------------------------------------------|---------------|
| Mostra Modelle Gene | 4          | Inserire II disco di installazione e assicurarsi che sia<br>selezionata l'unità corretta. | OK<br>Annulla |
| Driv                | CONTRACTO  | Copia i file del produttore da:                                                           | ▼ Stoglia     |
| Inform              | azioni su  | lla firma del driver                                                                      |               |

15. Si aprirà la stessa schermata del punto 11, fate ora un click sul pulsante "**Avanti**" e la procedura di aggiornamento sarà avviata.

| *        | Selezionare il produttore e il modello del dispositivo<br>dispone di un disco contenente il driver da installar | o hardware, quindi scegliere Avanti. Se si<br>e, scegliere Disco driver. |
|----------|----------------------------------------------------------------------------------------------------|--------------------------------------------------------------------------|
| Mo       | stra hardware compatibile                                                                                       |                                                                          |
| Mod      | ello<br>-Com headset in DFU mode CSR Driver                                                                     |                                                                          |
|          |                                                                                                    |                                                                          |
|          |                                                                                                    |                                                                          |
| <u> </u> | Priver senza firma digitale.                                                                                    | Disco driver                                                             |
|          |                                                                                                    |                                                                          |

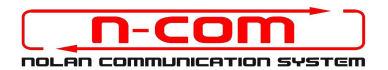

16. Verrà visualizzata una barra progressiva di installazione e quindi, dopo pochi secondi, la procedura verrà terminata con una schermata come la seguente. Cliccare sul pulsante **Chiudi** per concludere la procedura.

| Il driver è stato aggiornato correttamente              |        |
|---------------------------------------------------------|--------|
| Installazione del driver completata per il dispositivo: |        |
| N-Com headset in DFU mode CSR Driver                    |        |
|                                                         |        |
|                                                         |        |
|                                                         |        |
|                                                         |        |
|                                                         | Chiudi |

17. Il software N-Com Wizard si ri-avvierà in automatico al termine dell'installazione dei driver USB. Potete quindi procedere con l'aggiornamento del firmware come indicato nei punti 3 e 4 della procedura.

Una volta premuto il pulsante "Installa aggiornamento Firmware", il programma inizierà la procedura di aggiornamento del sistema N-Com correttamente.

18. Se questo non accade, chiudere il programma N-Com Wizard, disconnettere il casco dal PC e quindi riconnetterlo. Riprovare la procedura di aggiornamento dall'inizio, senza installare i driver; il vostro dispositivo N-Com sarà riconosciuto dal vostro sistema.

#### Questa procedura va eseguita solamente al PRIMO aggiornamento firmware.